## Handleiding voor afdrukken

Maak optimaal gebruik van de printer door de laden op de voorgeschreven wijze te vullen en de soorten en formaten afdrukmateriaal in te stellen.

## Standaardlade of optionele laden voor 520 vel vullen

De printer heeft een standaardlade voor 520 vel (lade 1). Er kunnen nog een of meer optionele laden voor 520 vel zijn. Alle laden voor 520 vel ondersteunen dezelfde papierformaten en -soorten.

LET OP—KANS OP LETSEL: Zorg ervoor dat u papier afzonderlijk in elke lade of lader plaatst om instabiliteit van de apparatuur te voorkomen. Houd alle overige laden of laders gesloten tot u ze nodig hebt.

**1** Trek de lade naar buiten.

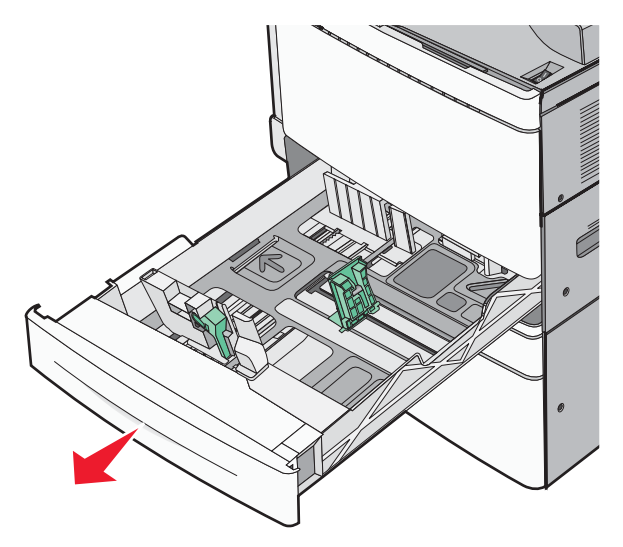

Onder in de lade zijn formaatindicatoren aangebracht. Gebruik deze formaatindicatoren om de papiergeleiders op de juiste lengte en breedte in te stellen.

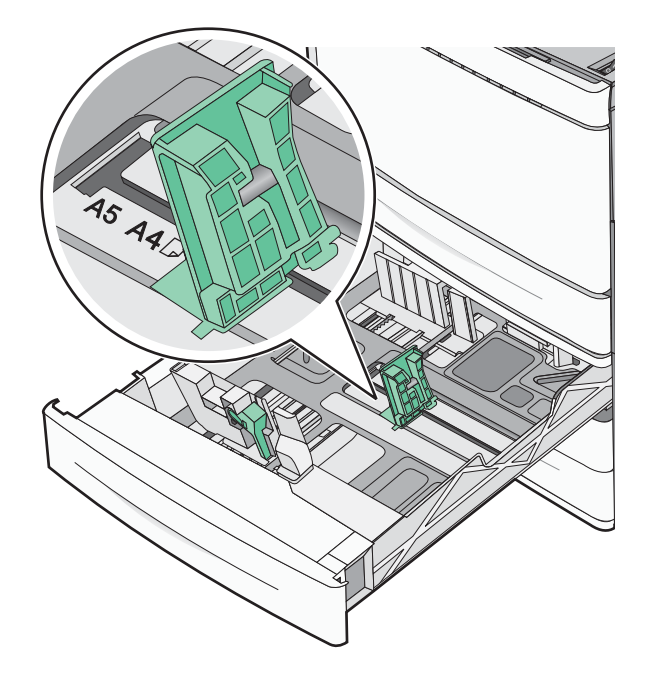

**2** Druk de breedtegeleider in en schuif deze naar de juiste positie voor het formaat papier dat u in de lade plaatst.

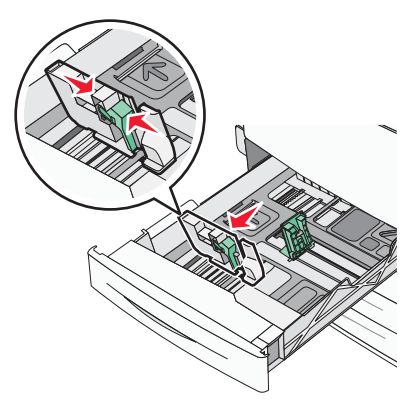

**3** Druk de lengtegeleider in en schuif deze naar de juiste positie voor het formaat papier dat u in de lade plaatst.

**Opmerking:** De lengtegeleider heeft een vergrendelingsonderdeel. Schuif de knop op de lengtegeleider omlaag om de geleider te ontgrendelen. Schuif de knop omhoog om de geleider te vergrendelen nadat u een lengte hebt ingesteld.

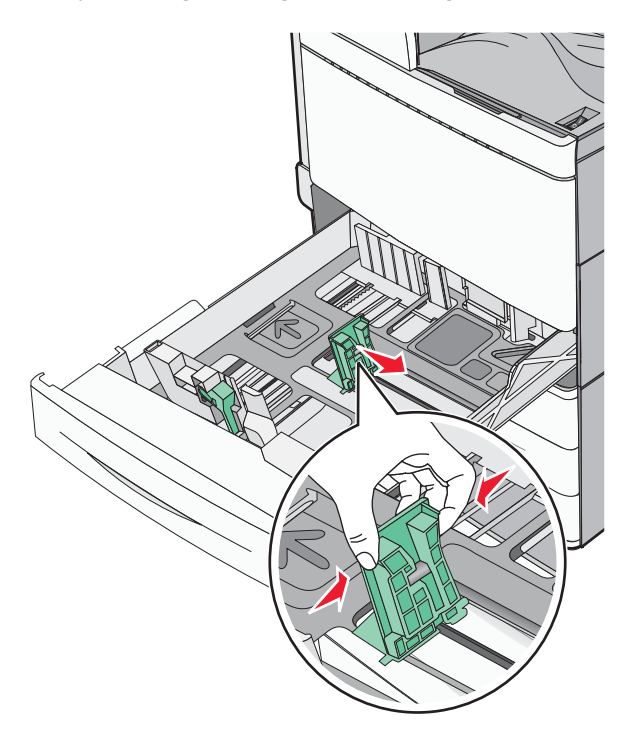

**4** Buig de vellen naar voren en achteren om ze van elkaar los te maken. Vouw of kreuk het papier niet. Maak op een vlakke ondergrond de stapel recht.

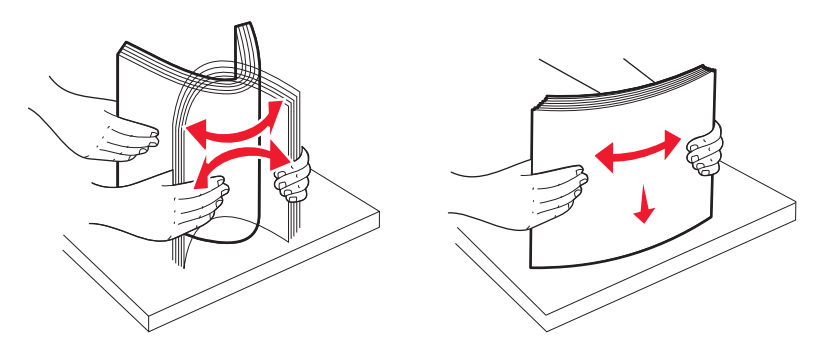

**5** Plaats de papierstapel met de aanbevolen afdrukzijde naar boven.

## **Opmerkingen:**

- Plaats de papierstapel met de te bedrukken zijde omlaag als u dubbelzijdig wilt afdrukken.
- Plaats geperforeerd papier met de gaatjes naar voren.
- Plaats briefhoofdpapier met het briefhoofd naar links.
- Zorg ervoor dat het papier niet hoger komt dan de maximumstapelhoogte op de rand van de papierlade.

Let op—Kans op beschadiging: Plaats niet te veel papier in de lade, want dit kan papierstoringen en mogelijk printerschade veroorzaken.

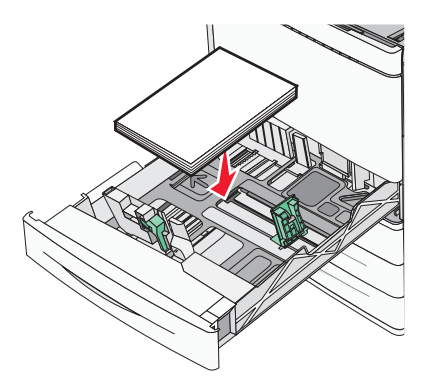

6 Plaats de lade.

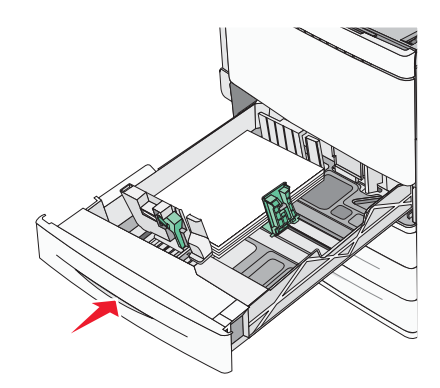

7 Controleer of op het bedieningspaneel van de printer de papiersoort en het papierformaat zijn ingesteld op basis van het papier dat u in de lade hebt geplaatst.

## Papierformaat en papiersoort instellen

De instelling Papierformaat wordt automatisch vastgesteld aan de hand van de positie van de papiergeleiders in de laden, behalve de universeellader. Voor de universeellader moet u de instelling Papierformaat handmatig opgeven via het menu Papierformaat. U moet de instelling Papierformaat handmatig opgeven voor alle laden waarin geen normaal papier is geplaatst.

Blader in het startscherm naar:

🔳 > Menu Papier > Papierformaat/-soort > selecteer en lade > selecteer het papierformaat of de papiersoort > 🖋

De standaardinstelling voor Papierformaat is Normaal papier.